# 乐摇主板协议对接操作指南

# 什么是串口对接

乐摇摇提供联网模组/芯片,厂商把模组与设备主板连接,基于标准化的硬件通信协议进行 开发,使设备获得联网通讯能力以及一体化的 sass 服务。智能化的设备上整合了移动支付、 远程管理、数据分析、渠道运营、广告投放等能力,让投放商可以在任何时间、地点进行监 控管理,提升整体管理效率与渠道收益。

串口方案

乐摇摇提供了两种串口解决方案,分布是:串口版和集成芯片,两者实现的功能一样,只是 与主板连接方式、价格上存在差异。厂商可根据自身需求选择。

| 对比项    | 串口板            | 集成芯片                                                                                                    |
|--------|----------------|----------------------------------------------------------------------------------------------------|
| 图片     |                | ← 元/26/28<br>注意明:40 模块<br>L15/15-CN<br>正言語:<br>EXTENSION<br>EXTENSION<br>EXT |
| 数据交互方式 | 通过串口进行数据交互,与设  | 通过串口进行数据交互,与设备双向通讯:向设备                                                                                                    |
|        | 备双向通讯: 向设备发送控制 | 发送控制指令、接受设备上报数据                                                                                                    |
|        | 指令、接受设备上报数据    |                                                                                                    |
| 品类通用性  | 强              | 强                                                                                                    |
| 通讯方式   | 4G             | 2G/4G/WIFI                                                                                                    |
| 安装方式   | 与主板连接          | 通过焊接与主板连接                                                                                                    |
| 研发能力   | ● 嵌入式开发        | ● 嵌入式开发                                                                                                    |
| 优点     | ● 安装方便         | ● 应用扩展度高,可基于业务二次开发                                                                                                    |
|        | ● 应用扩展度高,可基于业  | ● 价格优惠                                                                                                    |
|        | 务二次开发          | ● 尺寸小                                                                                                    |

# 快速入门

## 前言

针对厂商设备主板与乐摇摇串口联网模组对接,平台提供标准串口数据通讯协议、自动生成 参数界面、串口调试工具,简化开发过程,使设备快速联网获得增值功能。本文档基于乐摇 摇串口联网模组与设备主板的标准对接流程编写。

### 开发流程

如果您是首次接入乐摇摇联网方案,请按以下流程进行对接。下文将针对各个步骤进行详细描述。

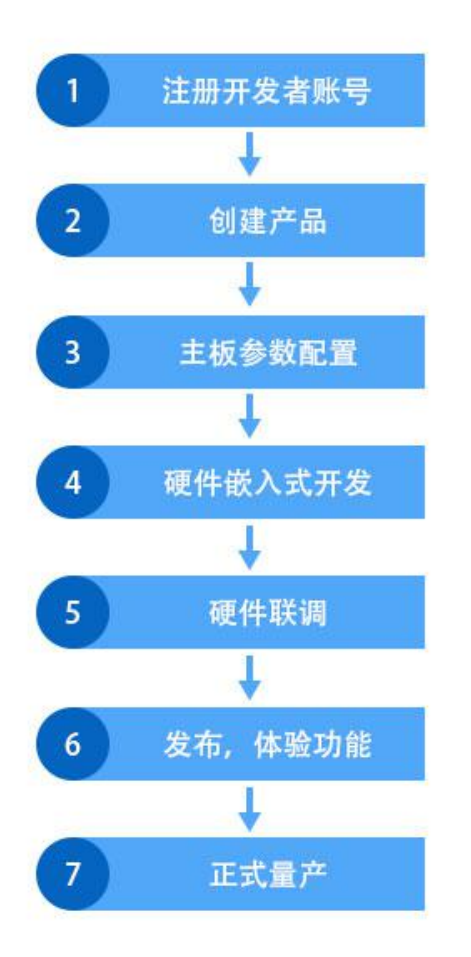

## 注册开发账号

在厂商使用乐摇摇串口方案前,需要先注册乐摇摇开发者账号。 操作步骤:

1 电脑打开乐摇摇开放平台网址: <u>https://open.leyaoyao.com</u> 2点击注册右上角,完善册信息,提交即可。

|    | 账号注册        | 2 |
|----|-------------|---|
| +8 | 6 请输入手机号码   |   |
| 谓  | 输入验证码 获取验证码 |   |
| ïs | 置您的登录密码     |   |
| 谓  | 再次输入您的登录密码  |   |
| 谓  | 输入您的企业名称    |   |
|    | 提交注册        |   |
|    | 已有账号,立即登录>  |   |

注: 开发者账号与设备管理账号不互通, 需要重新注册

## 创建产品

注册成功后,即可进入开发者中心。

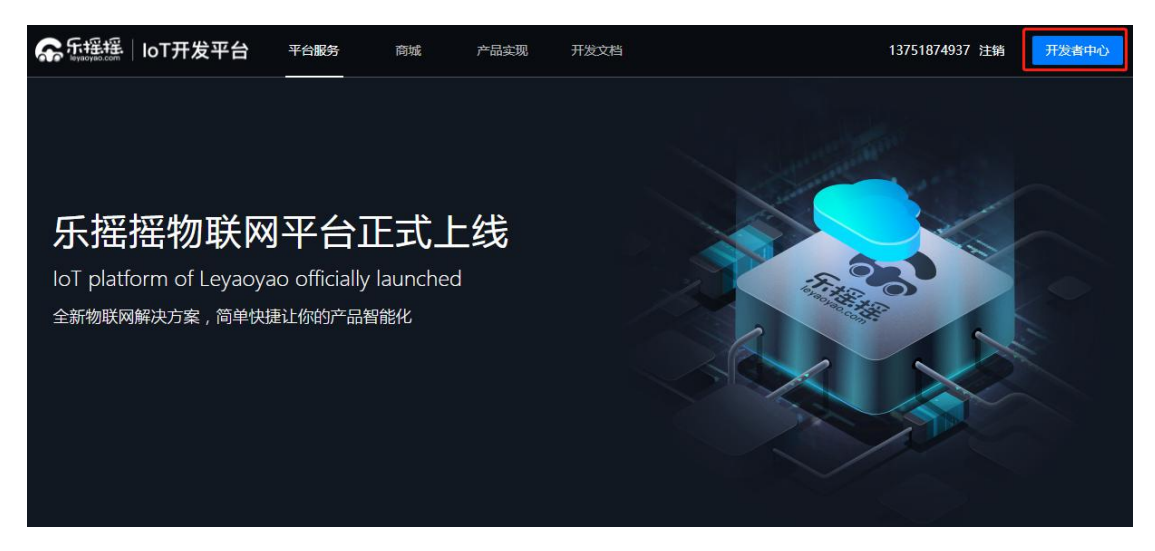

点击创建产品出现弹窗,请按要求完善产品信息。

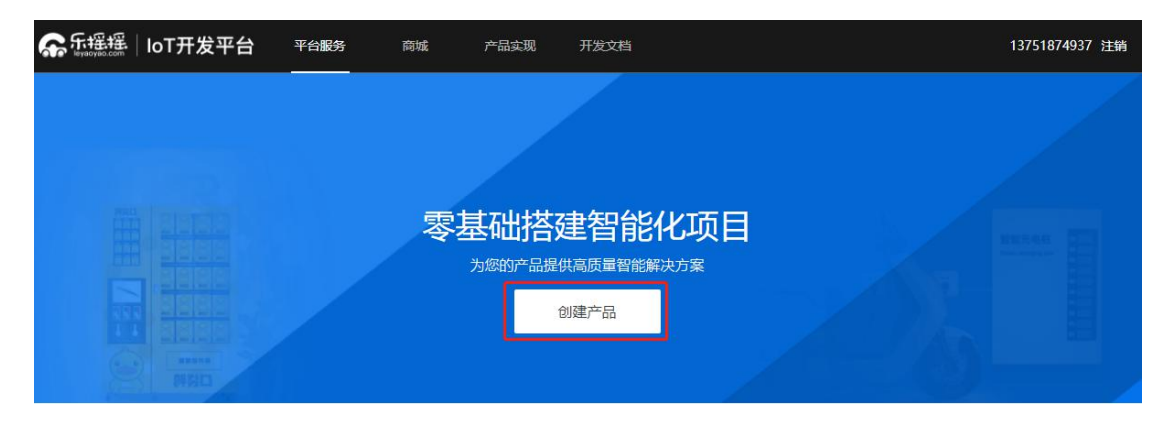

| □     □     □     □     □     □     □     □     □     □     □     □     □     □     □     □     □     □     □     □     □     □     □     □     □     □     □     □     □     □     □     □     □     □     □     □     □     □     □     □     □     □     □     □     □     □     □     □     □     □     □     □     □     □     □     □     □     □     □     □     □     □     □     □     □     □     □     □     □     □     □     □     □     □     □     □     □     □     □     □     □     □     □     □     □     □     □     □     □     □     □     □     □     □     □     □     □     □     □     □     □     □     □     □     □     □     □     □     □     □     □     □     □     □     □     □     □     □     □     □     □     □     □     □     □     □     □     □     □     □     □     □     □     □     □     □     □     □     □     □     □     □     □     □     □     □     □     □     □     □     □     □     □     □     □     □     □     □     □     □     □     □     □     □     □     □     □     □     □     □     □     □     □     □     □     □     □     □     □     □     □     □     □     □     □     □     □     □     □     □     □     □     □     □     □     □     □     □     □     □     □     □     □     □     □     □     □     □     □     □     □     □     □     □     □     □     □     □     □     □     □     □     □     □     □     □     □     □     □     □     □     □     □     □     □     □     □     □     □     □     □     □     □     □     □     □     □     □     □     □     □     □     □     □     □     □     □     □     □     □     □     □     □     □     □     □     □     □     □     □     □     □     □     □     □     □     □     □     □     □     □     □     □     □     □     □     □     □     □     □     □     □     □     □     □     □     □     □     □     □     □     □     □     □     □     □     □     □     □     □     □     □     □     □     □     □     □     □     □     □     □     □     □     □     □     □     □     □     □     □     □     □     □     □     □     □     □     □     □     □ | 商城 产品                                 | 实现 开发文档      |     | 13751874937 注销          |
|----------------------------------------------------------------------------------------------------|---------------------------------------|--------------|-----|-------------------------|
|                                                                                                    |                                       |              |     |                         |
|                                                                                                    |                                       | 创建产品         |     |                         |
|                                                                                                    | 设备类型                                  | 请选择          | ×   |                         |
|                                                                                                    | 主板名称                                  |              |     |                         |
|                                                                                                    | 接口类型                                  | 请选择          | ×   |                         |
|                                                                                                    | 波特率                                   | 请选择          | Ŧ   |                         |
|                                                                                                    | 主板图                                   | +            |     | =0=1                    |
| 智能化产品                                                                                                    |                                       | 示例图片         |     |                         |
| 售货机                                                                                                    | 接线方式                                  | +            | - 1 |                         |
| 主板信息 已通过                                                                                                    | Tr/ m <sup>2</sup> m <sup>2</sup> + 0 | 示例图片         |     | No. of Concession, Name |
| 主板名称:测试_福袋机                                                                                                    | 联系手机                                  |              |     | and a second            |
| 接口类型:TTL_3V3<br>波特率:38400<br>希景村日:2101 (Inneast-to:BaseGenter mitter)                                                                                                    |                                       | <b>角定</b> 取消 |     |                         |

### 主板信息填写与要求

| 名称   | 详情                                   |
|------|--------------------------------------|
| 设备类型 | 支持娃娃机、兑币机、售货机、按摩椅、洗衣机、充电桩、高尔夫出<br>球机 |
| 主板名称 | 填写格式:公司名称+设备类型,如乐摇摇娃娃机               |
| 接口类型 | 接口类型支持 RS232、TTL_3V3、TTL_5V          |
| 波特率  | 38400(推荐)                            |
| 主板原图 | 提供清晰的主板图片,以便硬件人员后续提供技术支持             |

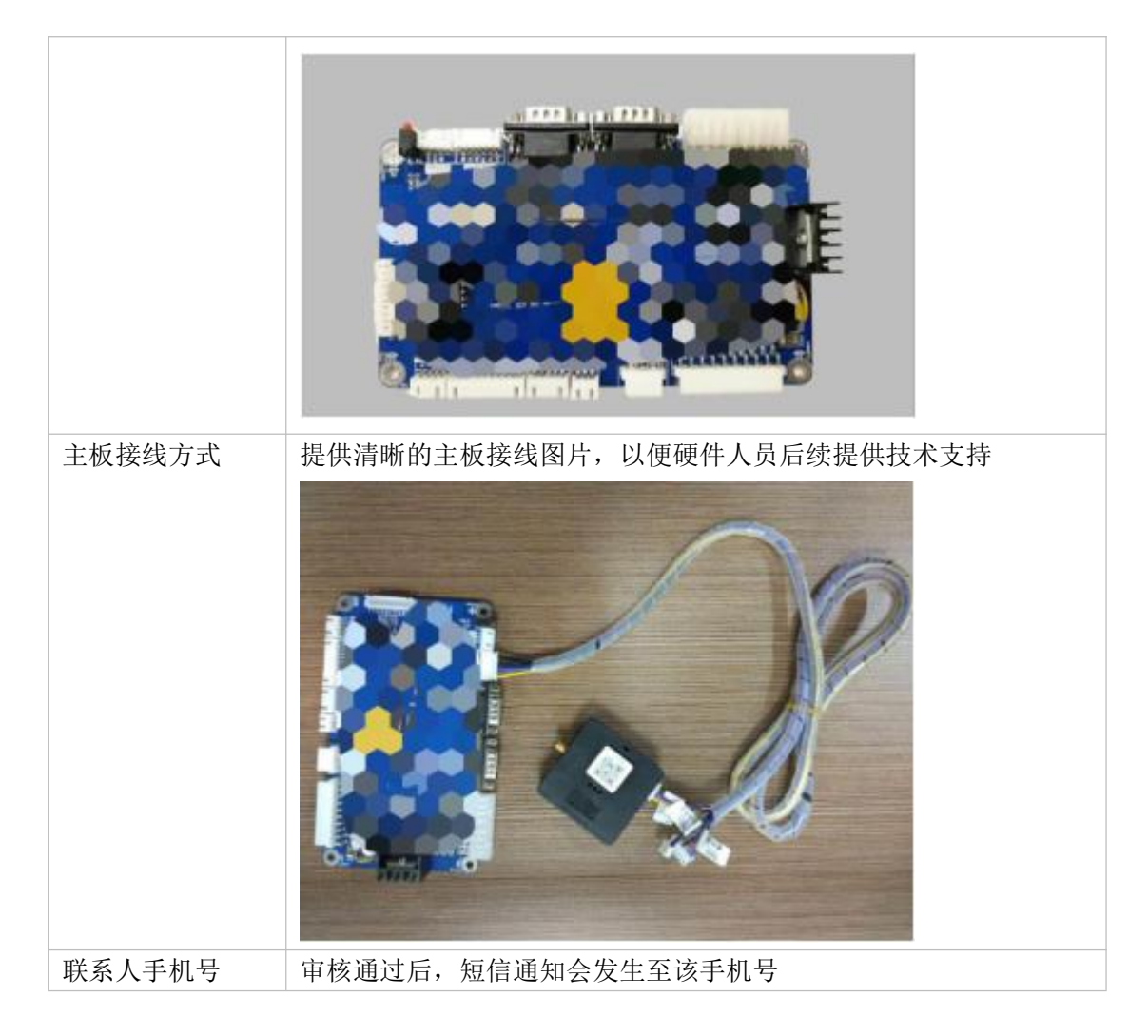

提交成功后,请等待乐摇摇工作人员审核。审核时间大约需要3个工作日。

- 审核通过后会有短信通知发送至您的手机;
- 若审核失败,请重新编辑产品信息,提交审核。

智能化产品

| 售货机                                                   | 娃娃和                                                 |
|-------------------------------------------------------|-----------------------------------------------------|
| 主板信息 已通过                                              | 主板信息、不過过                                            |
| 主板名称:测试_福袋机                                           | 主板名称:测试娃娃机                                          |
| 接口类型:TTL_3v3                                          | 接口类型:TTL_5V                                         |
| 波特率:38400                                             | 波特率:38400                                           |
| 登录标识:2101<br>标识烧废至主版,设备联网成功后,通过标识<br>获取设备参数           | 登录标识:                                               |
| 创建时间:2019-01-07 17:28:08 更新时间:2019-01-07 17:41:11 🖙 🕵 | 創建時间: 2019-01-07 17:19:14 更新时间: 2019-01-07 17:39:25 |

参数配置

产品信息审核通过后,系统为产品生成对应的登录标识。 登录标识:用以识别对接主板身份的标识码,每个产品都有且只有一个(请把登录标识烧录 到设备中。当设备激活时,会上报到云端鉴权认证设备参数)。 进入主板参数配置页面,参数配置由3部分组成,包括基础参数、终端参数、故障参数。参数配置是对产品功能的抽象表示,可以通过不同功能类型定义。目前平台提供:布尔型、数值型、枚举型、故障型这四种参数类型。对于如何定义功能点,下文将有详细介绍。

| 基础参数设置  | 添加     |       |       |        |        |            |      |          |
|---------|--------|-------|-------|--------|--------|------------|------|----------|
| 序号      | 功能名称   | 参数长度  | 参数类型  | 值类型    | 参数范围   | 列表可见       | 禁用   | 操作       |
| 1       | 测试网络   | 1     | 开关    | int    | 0-1    |            | 0    | 编辑删除     |
| 终端参数设置( | 帝参数) 添 | 加     |       |        |        |            |      |          |
| 序号      | 功能名称   | 查询功能码 | 设置功能码 | 参数有效长度 | 设置成功刷新 | 禁用         |      | 操作       |
| ▶ 1     | 出货     | 60    | 70    | 2      |        | $\bigcirc$ | 编辑   | 所增子参数 删除 |
| ▶ 2     | 调节难度   | 61    | 71    | 1      |        | $\bigcirc$ | 编辑   | 所增子参数 删除 |
| ▶ 3     | 上货     | 62    | 72    | 2      |        | $\bigcirc$ | 编辑 亲 | 所增子参数 删除 |
| 终端操作设置( | 不带参数)  | 添加    |       |        |        |            |      |          |
| 序号      | 功能名称   | 功能码   |       | 设置成功刷新 |        |            | 操作   | E.       |
| 1       | 闪灯     | 80    |       |        |        |            | 编辑册  | 制除       |
| 2       | 获取出货量  | 81    |       |        |        |            | 编辑册  | 制除       |
| 故障参数设置  | 添加     |       |       |        |        |            |      |          |
| 序号      | 故障代码   | 故障信息  |       | 故障状态   |        |            | 操作   |          |
| 1       | 10086  | 网络异常  |       | 是      |        |            | 编辑册  | 削除       |
| 2       | 10087  | 数据异常  |       | 是      |        |            | 编辑册  | 別除       |
| 3       | 10088  | 没货了   |       | 否      |        |            | 编辑册  | 削除       |

基础参数

适用功能:用于扩展功能,查询指令和设置指令固定,分别是 0x05/0x06 功能案例:几币一局、背景音乐、游戏时间…… 数据传输类型:可下发可上报

| 基础参数设置  | 添加     |       |       |     |        | 参数设置            |     | 售货机                              | ~ |
|---------|--------|-------|-------|-----|--------|-----------------|-----|----------------------------------|---|
| 序号      | 功能名称   | 参数长度  | 参数类型  | 值   | 功能名称   | 开关              |     | 80xmm/310j : 2019-01-07 17:28:08 |   |
| 1       | 开关     | 1     | 整型    | i   |        |                 |     | 设备参数预览界面                         |   |
| 终端参数设置( | 带参数) 添 | 动口    |       |     | 参数长度   | 1               |     | 基础参数设置                           |   |
| 序号      | 功能名称   | 查询功能码 | 设置功能码 | 参数有 | 数据类型   | 整数              |     | 开关                               | > |
| ▶ 1     | 出货     | 60    | 70    |     | 值类型    | int             | ×   | 终端参数设置                           |   |
| ▶ 2     | 调节难度   | 61    | 71    |     | 数值范围   | 0.1 -           | 1   | 出货                               | > |
| ▶ 3     | 上货     | 62    | 72    |     | 单位     |                 |     | 调节难度                             | > |
| 终端操作设置( | 不带参数)  | 添加    |       |     | 名注     | 潮过日本社会          |     | 上货                               | > |
| 序号      | 功能名称   | 功能码   |       | 设置  | Hell / | DSHAUZE IT RUPS |     |                                  |   |
| 1       | 闪灯     | 80    |       |     | 列表可见   |                 |     |                                  |   |
| 2       | 获取出货量  | 81    |       |     | 禁用     | $\bigcirc$      |     |                                  |   |
| 故障参数设置  | 添加     |       |       |     |        | 确定 取            | 消   |                                  |   |
| 序号      | 故障代码   | 故障信息  |       | 故   |        |                 |     |                                  |   |
| 1       | 10086  | 网络异常  |       | -   | L.     | (1918)          | 册印合 |                                  |   |

终端参数

适用功能:用于扩展功能,查询指令和设置指令可自定义功能案例:

- 带参数:本地账目查询,带具体查询参数
- 不带参数:恢复出厂设置,清当前局 数等

数据传输类型:可下发可上报

|                  |               |        | 1<br>主板信息审相 | Ŕ       | 2<br>主板参数       | 设置        |        |      |                          |   |
|------------------|---------------|--------|-------------|---------|-----------------|-----------|--------|------|--------------------------|---|
| 基础参数设置           | 添加            |        |             | г       |                 | 终端参数设置    | (芾参数)  |      | 售货机                      | ~ |
| 序号               | 功能名称          | 参数长度   | 参数类型        | 值       | 功能名称            |           |        |      | 创建时间:2019-01-07 17:28:08 |   |
| 1                | 开关            | 1      | 整型          | i       |                 |           |        |      | 设备参数预览界面                 |   |
| 终端参数设置(          | 带参数) 添        | ba     |             |         | 查询功能码           | 范围:48-200 | )      | _    | 耳础参数设置                   |   |
| 序号               | 功能名称          | 查询功能码  | 设置功能码       | 参数有     | 设置功能码           | 范围:48-200 | )      |      |                          |   |
| ▶ 1              | 出货            | 60     | 70          |         | 禁用              | 0         |        |      |                          |   |
| ▶ 2              | 调节难度          | 61     | 71          |         | い事合われた          |           |        |      | 终端参数设置                   |   |
| ▶ 3              | 上贯            | 62     | 72          |         | 设 且 几 3 小 时 时 1 |           |        |      | 出货                       | > |
| シタンニ・1月、リーンパー調査( | <b>不需参</b> 約) |        |             |         | 确               | 定         | 取消     | 18 y | 调节难度                     | > |
|                  |               | 798/JH |             | 101 888 | LButer          |           | 48.16  |      | 上货                       | > |
| 1975             | 圳能名称          | 与月前后如何 |             | 设直成为    |                 |           |        |      |                          |   |
| 1                | WXJ           | 80     |             |         |                 |           | 编辑  删除 |      |                          |   |
| 2                | 获取出货量         | 81     |             | C       | )               |           | 编辑删除   |      |                          |   |
| 故隨参数设置           | 添加            |        |             |         |                 |           |        |      |                          |   |

故障参数

适用功能:专门用于上报和统计故障的功能点 功能案例:光眼传感器故障、电机故障、高温故障…… 注意:故障型的数据格式为bitmap型,可支持多故障定义。故障型功能只支持数据上报, 当设备状态改变(正常→故障或故障→正常),即上报数据

| 終端參数设置      | 置(带参数) 添 | 加     |       |               |       |             |     | 基础参数设置   |  |
|-------------|----------|-------|-------|---------------|-------|-------------|-----|----------|--|
| 序号          | 功能名称     | 查询功能码 | 设置功能码 | 参数存动长度、设置成功局的 | 新基用   | 樞作          |     | 开关       |  |
| ▶ 1         | 出货       | 60    | 70    |               | 故障参数设 | 置           |     | 终端参数设置   |  |
| ▶ 2         | 调节难度     | 61    | 71    | 故障代码          | 0     |             |     |          |  |
| ▶ 3         | 上货       | 62    | 72    | 故障信息          | 网络异常  |             |     |          |  |
| 冬端操作设置      | 圓(不带参数)  | 添加    |       | 故障状态          | 8     |             |     | 1917年4月末 |  |
| 序号          | 功能名称     | 功能码   |       | 设置:           |       |             | - 1 |          |  |
| 1           | 闪灯       | 80    |       |               | 11年   | 取消          |     |          |  |
| 2           | 获取出货量    | 81    |       |               |       | MARTH WORKS |     |          |  |
| 次 障 参 数 设 置 | 置 添加     |       |       |               |       |             |     |          |  |
| 序号          | 故障代码     | 故障信息  |       | 故障状态          |       | 撮作          |     |          |  |
| 1           | 10086    | 网络异常  |       | 是             |       | 编辑删除        |     |          |  |
| 2           | 10087    | 数据异常  |       | 是             |       | 编辑删除        |     |          |  |
| 3           | 10088    | 没货了   |       | 否             |       | 编辑册除        |     |          |  |

参数相关概念

| 功能名称   | 即具体智能设备功能的抽象,用于描述产品<br>功能及其参数                  |
|--------|------------------------------------------------|
| 参数长度   | 串口协议数据区字段的字节数,范围 1-4                           |
| 查询指令   |                                                |
| 设置指令   | 串口协议的 CMD 码                                    |
| 参数类型   | 布尔型(bool):非真即假的二值型变量。<br>如:开关功能,开/关            |
|        | 枚举型(enum): 自定义的有限集合值。如:<br>工作档位,低档/中档/高档       |
|        | 整数型(integer):可线性调节数值型的功能,仅限整数,如电压调整,电压范围 0-40V |
|        | 浮点型(floating):适用于可线性调节类型的数据。如:温度调节,温度范围 20-40℃ |
| 数据传输类型 | 可下发可上报:指令数据可以下发给设备,<br>设备数据可以上报给云端;            |
|        | 只上报:数据只支持从设备上报;                                |
|        | 只下发:数据只支持从云端下发;                                |

### 功能类型详解

布尔型

适用功能: 非真即假的二值型变量功能。 功能案例: 设备的开关、背景音乐播放等功能,均可采用布尔型表示。 数据传输类型: 可下发可上报

|                 | -        |       |        |     |          |            |                 |   |    |                                                                                                    |        |   |
|-----------------|----------|-------|--------|-----|----------|------------|-----------------|---|----|----------------------------------------------------------------------------------------------------|--------|---|
|                 |          |       | 0      |     |          | 参数设        | 置               |   | (  | 4)                                                                                                    |        |   |
|                 |          |       | 主板信息审核 | Ŕ   | 功能名称     | 开关         |                 |   | 批道 |                                                                                                    |        |   |
| 基础参数设置          | 添加       |       |        |     | 参数长度     | 1          |                 |   | 1  | <b>告货机</b>                                                                                                    |        | ~ |
| 序号              | 功能名称     | 参数长度  | 参数类型   | 值   | 数据类型     | 开关         |                 | Ŧ |    | 55289189 F 2019 O F 07 F                                                                                       | 100100 |   |
| 1               | 测试网络     | 1     | 开关     | î   |          |            |                 |   |    | 设备参                                                                                                    | 教预览界面  |   |
| 终端参数设置信         | 業参数) 沃   | π     |        |     | 值类型      | int        |                 | Ŧ |    | the second second second second second second second second second second second second second second second s |        |   |
| A SHO & SA REEL | 10       |       |        |     | 开        | 1          |                 |   |    | 些如何多致功之间                                                                                                    |        |   |
| 序号              | 功能名称     | 查词功能码 | 设置功能码  | 参数有 |          |            |                 |   | ž  | 则试网络                                                                                                    |        | Ø |
| 1               | 出货       | 60    | 70     |     | 关        | 0          |                 |   | 1  | 冬端参数设置                                                                                                    |        |   |
| ▶ 2             | 调节难度     | 61    | 71     |     | 备注       | 测试是否联网     |                 |   |    | 七倍                                                                                                    |        | > |
| ▶ 3             | 上货       | 62    | 72     |     | 列表可口     |            |                 |   |    |                                                                                                    |        |   |
| 终端操作沿署(         | 不苛参数)    | 法加    |        |     | /342-370 |            |                 |   |    | 周中难度                                                                                                    |        | , |
| >Sml#(FixEl)    | 11019-84 | nekou |        |     | 禁用       | $\bigcirc$ |                 |   | 1  | 上货                                                                                                    |        | > |
| 序号              | 功能名称     | 功能码   |        | 设置  |          |            |                 |   |    |                                                                                                    |        |   |
| 1               | 闪灯       | 80    |        |     |          | 确定         | 取消              |   |    |                                                                                                    |        |   |
| 2               | 获取出货量    | 81    |        | •   | )        |            | Million Tellion |   |    |                                                                                                    |        |   |
| 故障参数设置          | 添加       |       |        |     |          |            |                 |   |    |                                                                                                    |        |   |
| 序号              | 故障代码     | 故障信息  |        | 故障机 | 状态       |            | 操作              |   |    |                                                                                                    |        |   |

### 整数型

适用功能:适用于可线性调节类型的数据,仅限整数

功能案例:电压调节,电压范围 0-40,单位为 V,表达含义为该产品可调节温度 0-40V。数据传输类型:可下发可上报

| ₩<br>新選提<br>leysoyzo.com | loT开发    | 平台    | 平台服务   | 商   | 诚产   | 品实现 开发文档 |      |     | 137518                                 | 374937 注销 |
|--------------------------|----------|-------|--------|-----|------|----------|------|-----|----------------------------------------|-----------|
| 产品实现 > 智能化/              | ≃品-测试_福袋 | 机     |        |     |      |          |      |     |                                        |           |
|                          |          |       | 1      |     |      | 参数设置     |      |     |                                        |           |
|                          |          |       | 主板信息审构 | 8   | 功能名称 | 电压       |      |     |                                        |           |
| 基础参数设置                   | 添加       |       |        |     | 参数长度 | 1        |      |     | <b>售货机</b><br>创建时间:2019-01-07 17:28:08 | ~         |
| 序号                       | 功能名称     | 参数长度  | 参数类型   | 值   | 数据类型 | 整数       |      | *   |                                        |           |
| 1                        | 开关       | 1     | 整型     | i   | 信述刑  | int      |      |     | 设备参数预览界面                               |           |
| 终端参数设置(                  | 带参数) 漆   | 加     |        |     | LEXE |          |      |     | 基础参数设置                                 |           |
| 序号                       | 功能名称     | 查询功能码 | 设置功能码  | 参数有 | 数值范围 | 0 -      | - 40 | - 1 | 开关                                     | >         |
| ▶ 1                      | 出资       | 60    | 70     |     | 单位   | V        |      |     | 终端参数设置                                 |           |
| ▶ 2                      | 调节难度     | 61    | 71     |     | 备注   |          |      |     | ш <i>4</i> ь                           |           |
| <b>)</b> 3               | 上货       | 62    | 72     |     | 列表可见 |          |      |     | 四世 20 年                                |           |
| 终端操作设置(                  | 不带参数)    | 添加    |        |     | 林田   |          |      | - 1 | 177年度                                  | >         |
| 序号                       | 功能名称     | 功能码   |        | 设置  | 2012 | Se la    |      | - 1 |                                        |           |
| 1                        | 闪灯       | 80    |        |     |      | 确定       | 取消   | - 1 |                                        |           |
| 2                        | 获取出货量    | 81    |        | 6   | 9    | 1        |      |     |                                        |           |

## 浮点型

适用功能:适用于可线性调节类型的数据,分为float(高低位方式)和float(乘 10 方式), 仅限小数

功能案例:游戏时间,时间范围 0.000-40.000,单位为 s,表达含义为该产品可调节启动时间 0.000-40.000s。

数据传输类型:可下发可上报

| ₷<br>乐<br>提<br>提<br>提<br>提<br>提<br>提<br>提<br>提<br>一 | loT开发    | 平台    | 平台服务   | 商   | 城产      | 品实现 开 | 发文档   |     |                                      | 13751874937 注销 |
|-----------------------------------------------------|----------|-------|--------|-----|---------|-------|-------|-----|--------------------------------------|----------------|
| 产品实现 > 智能化                                          | 产品-测试_福袋 | Л     |        |     |         |       |       |     |                                      |                |
|                                                     |          |       | 1      |     |         | 参数)   | 受置    |     |                                      |                |
|                                                     |          |       | 主板信息审核 | 亥   | 功能名称    | 电压    |       |     |                                      |                |
| 基础参数设置                                              | 添加       |       |        |     | 参数长度    | 1     |       |     | <b>售货机</b><br>创建时间:2019-01-07 17:28: | 18             |
| 序号                                                  | 功能名称     | 参数长度  | 参数类型   | 值   | 数据类型    | 整数    |       | v   |                                      |                |
| 1                                                   | 开关       | 1     | 整型     | i   | 值类型     | int   |       | *   | 设备参数剂                                | 范界面            |
| 终端参数设置                                              | 帯参数) 添   | ba    |        |     | 秋庙范围    | 0     | - 40  |     | 基础参数设置                               |                |
| 序号                                                  | 功能名称     | 查询功能码 | 设置功能码  | 参数有 | 3(1日)6回 | U     | 40    | - 1 | 开关                                   | >              |
| ▶ 1                                                 | 出货       | 60    | 70     |     | 单位      | V     |       |     | 终端参数设置                               |                |
| ▶ 2                                                 | 调节难度     | 61    | 71     |     | 备注      |       |       | _   | 出货                                   | >              |
| ▶ 3                                                 | 上货       | 62    | 72     |     | 列表可见    |       |       |     | 调节难度                                 | >              |
| 终端操作设置                                              | 不带参数)    | 添加    |        |     | 禁用      | 0     |       |     | 上货                                   | >              |
| 序号                                                  | 功能名称     | 功能码   |        | 设置  |         |       |       |     |                                      |                |
| 1                                                   | 闪灯       | 80    |        |     |         | 确定    | 取消    |     |                                      |                |
| 2                                                   | 获取出货量    | 81    |        | 6   | U       |       | 骗棋 訓除 |     |                                      |                |

枚举型

适用功能: 该功能下有有限的自定义值集合。 功能案例:

- 档位:低档/中档/高档;
- 模式:舒适模式、睡眠模式、智能模式、节能模式;
- 数据传输类型:可下发可上报

| <b>乔</b> 托摇摇<br>leyaoyao.com | IoT开发    | 评台    | 平台服务  |     | 뒋城 产 | 品实现 开 | 发文档        |   |          |               | 13751874937 注销                        |
|------------------------------|----------|-------|-------|-----|------|-------|------------|---|----------|---------------|---------------------------------------|
| 产品实现 > 智能化)                  | 产品-测试_福袋 | 机     |       |     |      |       |            |   |          |               |                                       |
|                              |          |       | 0     |     |      | 参数i   | <u> 全置</u> |   |          |               |                                       |
|                              |          |       | 主板信息审 | ź   | 功能名称 | 电压    |            |   |          |               |                                       |
| 基础参数设置                       | 添加       |       |       |     | 参数长度 | 1     |            |   | 售        | 发机            | ~                                     |
| 序号                           | 功能名称     | 参数长度  | 参数类型  | 值   | 数据类型 | 整数    |            | Ŧ |          |               |                                       |
| 1                            | 开关       | 1     | 整型    | i   | 法采用  | int   |            |   |          | 设备参数预览        | 界面                                    |
| 终端参数设置(                      | 带参数) 添   | iba   |       |     | 道央空  | IIK   |            |   | 基        | 出参数设置         |                                       |
| 序号                           | 功能名称     | 查询功能码 | 设置功能码 | 参数有 | 数值范围 | 0     | - 40       |   | 开        | É             | >                                     |
| ▶ 1                          | 出货       | 60    | 70    |     | 单位   | V     |            |   | 终        | <b>当参数设</b> 署 |                                       |
| ▶ 2                          | 调节难度     | 61    | 71    |     | 备注   |       |            |   |          | 2             | >                                     |
| ▶ 3                          | 上货       | 62    | 72    |     | 列表可见 |       |            |   |          |               | · · · · · · · · · · · · · · · · · · · |
| 终端操作设置(                      | 不带参数)    | 添加    |       |     | 禁用   | 0     |            |   | Li<br>Li | 5 AELQ        | >                                     |
| 序号                           | 功能名称     | 功能码   |       | 设置  |      | ~     |            | - |          |               |                                       |
| 1                            | 闪灯       | 80    |       |     |      | 确定    | 取消         |   |          |               |                                       |
| 2                            | 获取出货量    | 81    |       | 4   | U    |       | 瑪旗 訓除      |   |          |               |                                       |

## 界面预览

系统根据你配置的参数,自动生成设备参数管理界面,通过微信扫码二维码即可查看。确定 功能、界面是否符合,若符合点击下一步即可,若不符合,返回参数配置界面调整。

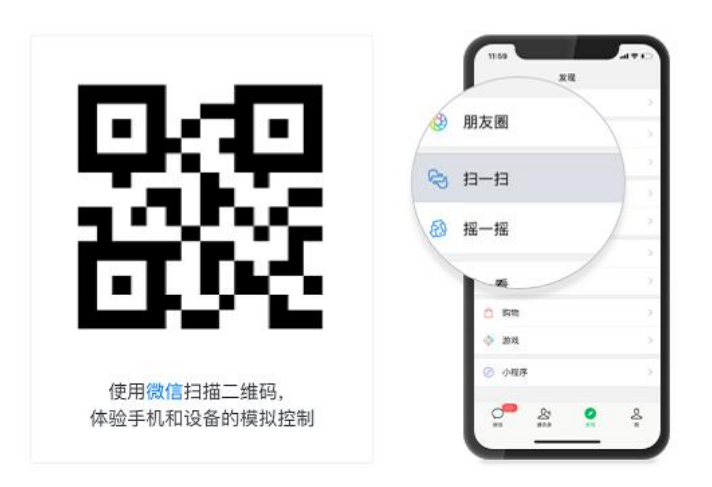

硬件调测

#### 嵌入式程序开发

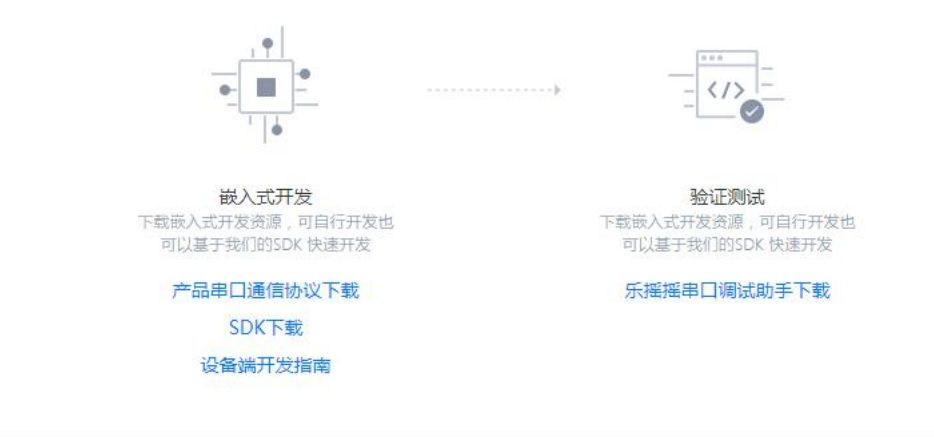

#### 虚拟调测

用微信扫一扫绑定虚拟设备,即可对虚拟设备进行远程控制及查看通讯日志。 通过虚拟设备虚拟真实上报数据的行为,即可快速验证接口功能的开发。

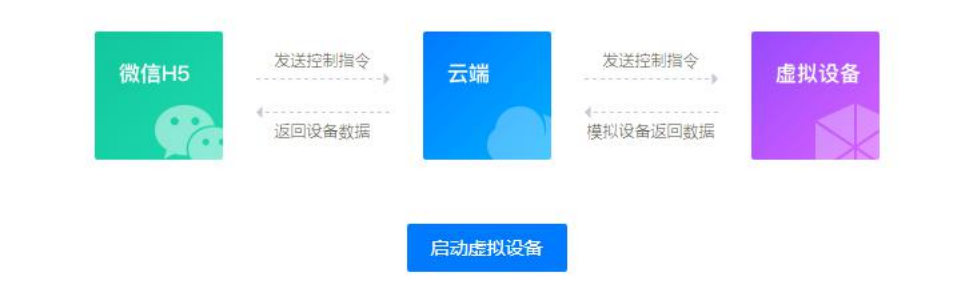

### 通讯协议

根据对接的设备类型生成串口通讯协议,可下载参考。

### SDK

为了让嵌入式工程师更快、更稳定完成 MCU 程序,乐摇摇已经将《乐摇摇串口通讯协议》进行解析,并提供基础框架代码。在此基础上进行修改、补充,可快速完成 MCU 程序。您可以点击下载 SDK。

SDK 包含串口协议和公用函数两部分:

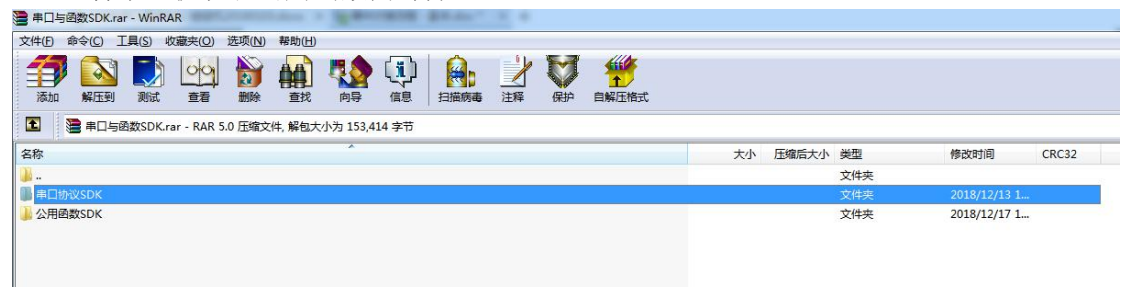

### 虚拟参数测试

通过虚拟设备模拟真实设备上报数据的行为,可以快速验证接口功能的开发。 用你的微信绑定虚拟设备,即可对虚拟设备进行远程控制及查看通讯日志。

| 微信日                                                                                                    | 15 发送控制<br>返回设备 | 増令<br>云端<br>敏振 | 发送控制指令<br>使拟设备返回数排                                                                                                    | 虚拟设备                                                                   |                                        |
|----------------------------------------------------------------------------------------------------|-----------------|----------------|----------------------------------------------------------------------------------------------------|------------------------------------------------------------------------|----------------------------------------|
|                                                                                                    |                 |                |                                                                                                    |                                                                        |                                        |
|                                                                                                    |                 | 启动虚            | 拟设备                                                                                                    |                                                                        |                                        |
|                                                                                                    |                 |                |                                                                                                    |                                                                        |                                        |
|                                                                                                    |                 |                |                                                                                                    |                                                                        |                                        |
| 模拟设备上报数据-售货机                                                                                                    | l               |                | 通信日志                                                                                                    |                                                                        |                                        |
| 模拟设备上报数据-售货机<br>基础参数                                                                                                    | l               |                | 通信日志<br>虚拟设备上报数据                                                                                                    | 20                                                                     | 019-01-10 16:00:1                      |
| 模拟设备上报数据-售货机<br>基础参数<br>开关 0.1 (0.1-1)                                                                                                    | l               | í              | 通信日志<br>虚拟设备上报数据<br>("出策"("函数":"4","旋转方)                                                                               | 20<br>(B):121)                                                         | 019-01-10 16:00:1                      |
| 横拟设备上报数据-售货机<br>基础参数<br>开关 0.1 (0.1-1)<br>○                                                                                                   | l               |                | 通信日志<br>虚拟设备上报数据<br>("出货"("函数"*4","旋转方序<br>aa050146040244dd                                                            | (B)1(27))<br>aa03024647dd                                              | 019-01-10 16:00:7                      |
| <ul> <li>         様 拟设备上报数据-售货机         基础参数         开关 0.1 (0.1-1)      </li> <li>         移講参数设置      </li> <li>         出货     </li> </ul> | l               |                | 通信日志<br>虚拟设备上报数据<br>("出货"("函数":4", 设持方所<br>aa050146040244dd<br>虚拟设备上报数据                                                | [편:/*2*]}<br>as03024647dd<br>20                                        | 019-01-10 16:00:1<br>019-01-10 16:00:1 |
| 様 以设备上 报数据-售货机<br>基础参数<br>开关 0.1 (0.1-1)<br>○<br>终端参数设置<br>出货<br>回款 4周 (1-10)                                                                 | 1               |                | 通信日志<br>虚拟设备上报数据<br>("出货"("囤数"*4")。隐转方/<br>aa050146040244dd<br>虚拟设备上报数据<br>("出货"("囤数"*2","旋转方/                         | 20<br>(P1r27))<br>as03024647dd<br>20<br>(P1r27))                       | 019-01-10 16:00:<br>019-01-10 16:00:6  |
| 様 (以 设 备 上 报 数 据 - 售 货 机<br>基 础 参 数                                                                                                    | ι<br>-0         |                | 通信日志<br>虚拟设备上报数3辑<br>("出货":("函数":47,"旋转方所<br>as050146040244dd<br>虚拟设备上报数3辑<br>("出货":("函数":27,"旋转方所<br>as050146020242dd | (B):127}<br>ae03024647dd<br>(B):127}<br>20<br>(B):127}<br>ae03024647dd | 019-01-10 16:00:<br>019-01-10 16:00:(  |

串口调试助手

| ♀ 娃娃机                                                                                                    | X                          |
|----------------------------------------------------------------------------------------------------|----------------------------|
| 単口配置     車口配置       串口配置     車口配置       市口配置     車面参数       変物案     33400 •       技術室     3400 •       技術室     シ       技術位     8 •       停止位     1 •       ●     打开串口       ●     (要设置的参数data区 16进制) | 原始數据区 ☞ 16进制 ☞ 自动应答 _ 清空>> |
| <ul> <li>协议帧<br/>清空</li> <li>参数解析区</li> <li>✓ 16进制</li> </ul>                                                                                                    |                            |
|                                                                                                    | 发送 RX:0 TX:0 清零            |

1把对接主板与电脑通过 usb 接口连接,保持主板处于通电状态。
 2选择串口保持打开状态,在查询链接文本框输入 16 位数字的设备登录唯一码,点击【查询链接】,会模拟设备向主板下发数据。
 3检验数据是否发送正常、格式是否正确。

## 产品发布上线

| na servera      | 售货机                                                                                   |
|-----------------|---------------------------------------------------------------------------------------|
|                 | 主板名称:测试_福袋机                                                                           |
| A CONTRACTOR OF | 接口类型:TTL_3V3                                                                          |
| 1967 (NG) -     | 波特率:38400                                                                             |
| 回行我必须           | 登录标识:2101                                                                             |
| 微信扫码预览产品        | 品牌名称: 编辑                                                                              |
|                 | 温馨提示:                                                                                 |
|                 | <ol> <li>标识烧录至主板,设备联网成功后,通过标识获取设备参数。</li> <li>厂商配置完参数,点击发布,主板参数完成入库对接。若参数;</li> </ol> |
|                 | 生修改,需再次发布同步。                                                                          |
|                 | 3、发布后请厂商务必做好主板调试,主板调试完成,发布前请联;                                                        |

产品开发完成,进入试产/量产环节,确认产品功能将不会更改后,可申请将产品发布上线。

发布、同步须知:

- 点击发布, 主板参数完成入库对接, 若发布后修改了参数, 需点击同步。
- 发布后请厂商务必做好主板调试,主板调试完成,发布前请联系乐摇摇对接人员。

# 2. 模拟调试

## 注册设备后台

(1) 关注乐摇摇微信企业号

(2) 进入设备管理后台,注册账号

|             | <b></b> | 上午11:35                        | 7 🔳   | all中国移动 4G                                                                      | 上午11:35                                                                                                    | ∢ ∎0                                       |
|-------------|---------|--------------------------------|-------|---------------------------------------------------------------------------------|----------------------------------------------------------------------------------------------------|--------------------------------------------|
|             | ×       | 经销商                            | •••   | X                                                                               | 设备管理系统                                                                                                    | £ •••                                      |
|             |         | 0                              |       |                                                                                 | 今日总收益(                                                                                                    | 0                                          |
|             |         |                                |       |                                                                                 | <b>0.00</b> ;                                                                                                    | ū                                          |
|             |         | <del>新程程</del><br>leyaoyeo.com |       | 合计投币<br>建下4个 - 8                                                                |                                                                                                    | 出礼比例 0/0                                   |
|             | 手机号     |                                |       | 1                                                                               | 。"商户开机调                                                                                                    |                                            |
| 38 A 48 4 4 | 密码      |                                |       |                                                                                 | 。 赢华为手                                                                                                    | - M · · · · · · · · · · · · · · · · · ·    |
|             |         |                                | 忘记密码? | 设备管理                                                                            | 经营统计                                                                                                    | 会员管理                                       |
|             |         | 登录                             |       |                                                                                 |                                                                                                    | VIP                                        |
| E1966167526 |         | 注册                             |       | 日本<br>日本<br>日本<br>日本<br>日本<br>日本<br>日本<br>日本<br>日本<br>日本<br>日本<br>日本<br>日本<br>日 | ■ ○ ○ <td>(7) (1) (1) (1) (1) (1) (1) (1) (1) (1) (1</td> | (7) (1) (1) (1) (1) (1) (1) (1) (1) (1) (1 |
|             |         |                                |       | 礼品机                                                                             |                                                                                                    |                                            |
|             | 登录即     | )代表阅读并同意 <b>服务</b> 第           | 和教    | 合直页                                                                             | です。<br>功能介绍中心                                                                                                    | 2005                                       |
|             |         | < >                            |       |                                                                                 | < .                                                                                                    | >                                          |

## 注册绑定支付盒子

(1) 登录账号,进入设备管理后台,点击设备注册,扫描盒子注册二维码进行绑定。

(2) 按照需求编辑各项信息,提交注册。

| 배 中国移动 🗢                    | 下午4:21                    | <b>1</b> T 🔳,                                | 배 中国移动 🗢        | 下午4:21    | 70.         |
|-----------------------------|---------------------------|----------------------------------------------|-----------------|-----------|-------------|
| ×                           | 设备管理系统                    | •••                                          | ×               | 转移设备      | •••         |
|                             | 今日总收益 ?                   |                                              | 设备唯一码           |           | 60000200    |
|                             | <b>14.00</b> <sub>π</sub> |                                              | 设备类型            |           | 儿童类         |
| 合计投币 <b>4</b><br>线下12个 1 线。 | 19个 出礼出<br>L37个 0个        | 上例 <b>49/0</b><br>0.00元                      | <b>单价</b> (币/次) |           | - 1 +       |
| minist                      |                           |                                              | 投放地址            |           | 乐摇摇公司〉      |
| 乐摇摇                         | 出资帮你做活动                   | 力 立即参与>                                      | <b>设备编号</b> (用于 | 启动设备,同一个拍 | 2放场地编号不可重复) |
|                             |                           |                                              | 已注册             | 可选        | 选中          |
| <b>设备管理</b><br>在线 18/25会    | 经营统计<br>经营数据统计            | <b>☆                                    </b> | •               | 2         | 3 4         |
| 日本<br>设备注册<br>优惠i           | Q 币<br>设置 订单查询 远程上        | ★ 营業                                         | 5               | 6         | 7 8         |
| 礼品机                         |                           |                                              | 9               | 10        | 11 12       |
| <b>自</b><br>首页              | 功能介绍中心                    | 是我的                                          |                 | 保存        |             |

# 功能测试

(1) 扫描乐摇摇盒子支付二维码,模拟线上支付启动

| 晚上9:06                                                                   | 0.                                      | 34K/s 🖉 🏵 att att i | 🧟 🔲 42%            |
|--------------------------------------------------------------------------|-----------------------------------------|---------------------|--------------------|
| × 乐摇摇公司                                                                  | Ĩ                                       |                     |                    |
| ·····································                                    | A f a f a f a f a f a f a f a f a f a f | 18 11世记录 1          | ※<br>会员中よ          |
| 💉 优惠消息                                                                   | 福利来啦                                    | 福利来啦                | 福利来明               |
| 请选择设备编<br>2号机<br>1币                                                      | 号<br>3号机<br>1币                          | 号机<br>1币            | 共5台 ><br>8号ł<br>1币 |
| 3                                                                        | 充值后点击按                                  | 钮启动设备               |                    |
| 送你随机红包,最<br>高99元                                                         |                                         |                     |                    |
|                                                                          | 启动2                                     | 号机                  | 领取分                |
| (-                                                                       | 投1                                      | (十 可                |                    |
|                                                                          |                                         |                     | 满10元               |
| <ul> <li>              ጽ. (?)<br/>ጽ. (?)<br/>新手指<br/>新手指<br/></li> </ul> | а<br>ц                                  | 充值                  |                    |

(2) 点击进入设备管理,点选设备,调试参数设置功能。

| nll中国移动 46 上午11:35 <b>イ ■)</b><br>× 设备管理系统 ···· | all 中国移动 46         下午12:02           X         设备管理 | 4 <b>=</b> 0<br> |                             | 4 <b>=</b> 0<br> | utl中国移动 4G<br>× | - □ ×<br>上午11:47 <b>イ■</b><br>设备参数 ···· |
|-------------------------------------------------|------------------------------------------------------|------------------|-----------------------------|------------------|-----------------|-----------------------------------------|
| 今日息收益 <b>◎</b>                                  | 充电桩83300921<br>串口版(又名接口板)                            | 在线。30            | 充电桩83300921<br>串口版(又名接口板)   | 在线。              | 充电桩套餐设置 ⑦       |                                         |
| 0.00 #                                          | 洗衣机400002                                            | 在线 司             | 洗衣机400002                   | 在线。3             | 充电桩套餐一          | 1分钟                                     |
| 合计投币 0个 出礼比例 0/0<br>出下0个 出上0个 0个 0.00元          | 脉冲版洗衣机                                               |                  | 脉冲顺洗衣机                      |                  | 充电桩套餐二          | 1                                       |
| 商户开机型金猪<br>富华为手机。迎                              | 洗衣机82201174                                          | 在线               | 充电桩83300921 在國              |                  | 设备操作            |                                         |
|                                                 | 自动售货机405999                                          | 在线 司             | 倍注:串口版(又名接口版)<br>地址:3模乐撰描公司 |                  | 充电桩设置           |                                         |
| 设备管理 经营统计 会员管理                                  | 紙巾机90900101<br>湖极喷机                                  | 在线 。             | E. C                        |                  | 充电桩功率 设置        |                                         |
| 在北 0/6位于 全型数据结计 全角的名词名 化                        | 按摩椅81200142                                          | 离线               | 生成二维码 备注                    |                  |                 |                                         |
| 🗄 🗰 💁 🚳 👪                                       | 按摩椅81401681                                          | 在线 all           | 参数设置                        | 接口版 >            |                 |                                         |
| 设备注册 优惠设置 订单直询 远楼上分 营销工具                        | 测试地址1                                                | 离线1 /4台          | 转移设备                        | >                |                 |                                         |
| 礼品机                                             | 充电桩83200700                                          | 在线 al            | 解绑设备                        | >                |                 |                                         |
| BE UROBRO HUS                                   | 充电桩83300003                                          | 周线一下             | 禁用设备                        | >                |                 |                                         |
|                                                 | 企<br>设备管理 (2)                                        | <b>●</b><br>第分析  | 关闭                          |                  | 刷新              | 保存设置                                    |

待各项功能调试无误后,在产品正式投入使用前,请联系乐摇摇工作人员将产品发布上线。